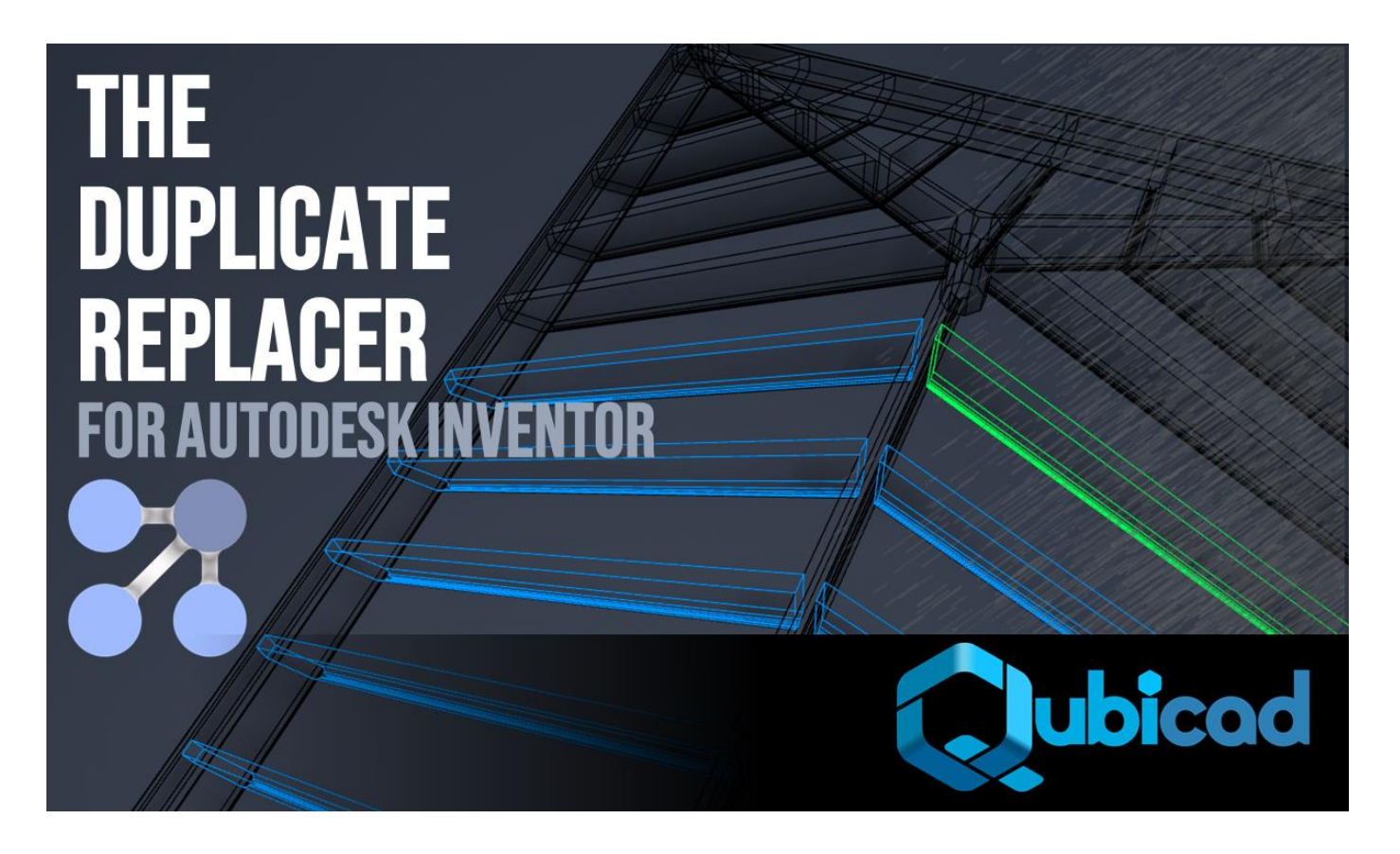

## **QUICK START GUIDE**

Follow these simple steps to install and activate the software on your machine.

- 1) Ensure you have a compatible release of Autodesk Inventor on your machine. Please contact info@qubicad.co.uk if you are unsure which version you have purchased.
- 2) Shut Inventor down if running.
- 3) Run the installer by right clicking 'Run as Administrator'

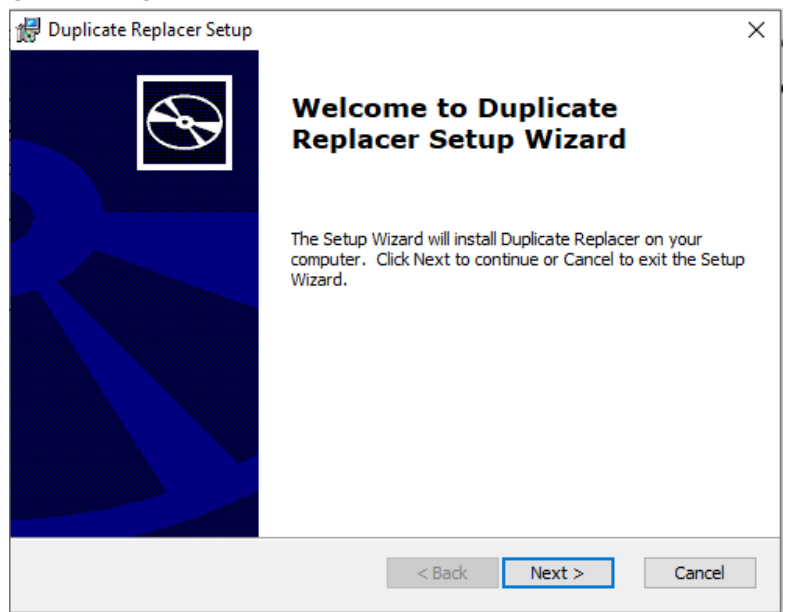

## 4) Hit 'Next'

| 搅 Duplicate Replacer Setup 🛛 —                                                                   |               | ×        |
|--------------------------------------------------------------------------------------------------|---------------|----------|
| Select Installation Folder                                                                       |               | <b>S</b> |
| This is the folder where Duplicate Replacer will be installed.                                   |               | Ś        |
| To install in this folder, click "Next". To install to a different folder, enter it<br>"Browse". | below or clic | sk       |
| Eolder:                                                                                          |               |          |
| C:\ProgramData\Autodesk\ApplicationPlugins\Duplicates\                                           | Browse.       |          |
|                                                                                                  |               |          |
|                                                                                                  |               |          |
|                                                                                                  |               |          |
|                                                                                                  |               |          |
|                                                                                                  |               |          |
| Advanced Installer                                                                               |               |          |
| < Back Next >                                                                                    | Can           | cel      |

5) Please do not edit the install location. Hit 'Next'

| 🕼 Duplicate Replacer Setup                                                                                                    | $\times$ |
|----------------------------------------------------------------------------------------------------|----------|
| Ready to Install                                                                                                    |          |
| The Setup Wizard is ready to begin the Typical installation                                                                                                | Y        |
|                                                                                                    |          |
| Click Install to begin the installation. If you want to review or change any of your<br>installation settings, dick Back. Click Cancel to exit the wizard. |          |
|                                                                                                    |          |
|                                                                                                    |          |
|                                                                                                    |          |
|                                                                                                    |          |
|                                                                                                    |          |
|                                                                                                    |          |
| Advanced Installer                                                                                                    | Cancel   |
|                                                                                                    | Lancei   |

6) Hit 'Install'

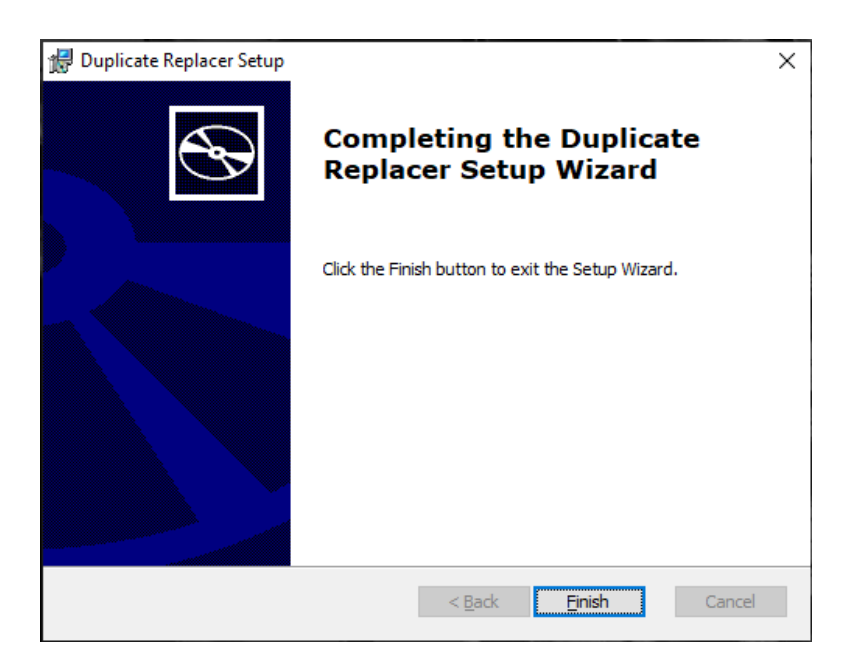

- 7) Hit Finish.
- 8) After install -> Start Inventor.

9) You will receive an activation screen shown below. Copy and paste the long activation code into an email addressed to <u>info@qubicad.co.uk</u>. Please also include your name and company name. Then send the email.

| Q Activate Software                                                                                   | ×                       |
|----------------------------------------------------------------------------------------------------|-------------------------|
| The Duplicates application is not currently activated on this machine                                 |                         |
|                                                                                                    |                         |
| Have an activation code? Please enter it below:                                                       |                         |
|                                                                                                    | Activate                |
| Don't have an activation code? Copy and paste this code below and email it to us @ info@qubicad.co.uk |                         |
| NGIguM7E8SjRAT9bbLs5LVHtuOAf/iv/OtGuAkL/2H87hstRdnUBTw==                                              | Request Activation Code |
| ratural design automation                                                                             | <b>Cancel</b> Continue  |

10) We'll reply back with your long activation code. You can paste this into the dialog as shown below. Please be careful when copying and pasting – the whole code is required!

| Q Activate Software                                                                                   | ×                       |
|----------------------------------------------------------------------------------------------------|-------------------------|
| The Duplicates application is not currently activated on this machine                                 |                         |
|                                                                                                    |                         |
| Have an activation code? Please enter it below:                                                       |                         |
| NRwjRraYIIbK9uyAuPRPDuHpy69JYXrnExQwSjAk5hV6UpaQUHMTR5375UpTiHO+DKOU+HK254AKPvKesBYzSnLNHXvgiWIp      | Activate                |
| Don't have an activation code? Copy and paste this code below and email it to us @ info@qubicad.co.uk |                         |
| NGIguM7E8SjRAT9bbLs5LVHtuOAf/iv/OtGuAkL/2H87hstRdnUBTw==                                              | Request Activation Code |
|                                                                                                    |                         |
|                                                                                                    |                         |
| natural design automation                                                                             | Cancel Continue         |
|                                                                                                    |                         |
| 11) Hit 'Activate'                                                                                    |                         |
| 12) Hit 'Continue'                                                                                    |                         |
| Q Activate Software                                                                                   | ×                       |
| Activation Successful!                                                                                |                         |
|                                                                                                    |                         |
| Have an activation code? Blogge enter it halow Duplicates X                                           |                         |
| NRwiRraYIIbK9uvAuPRPDuHov69JYXrnExOwSiz                                                               | Activate                |
| Don't have an activation code? Copy and paste                                                         |                         |
| NGIguM7E8SjRAT9bbLs5LVHtuOAf/iv/OtGuAkL,                                                              | Request Activation Code |
| ОК                                                                                                    |                         |
| ubicod                                                                                                |                         |
| natural design automation                                                                             | Cancel Continue         |

- 13) Congratulations! The software is now licenced.
- 14) Please read the help file PDF, accessible in the below location:

C:\Users\Public\Documents\Qubicad\Duplicates\Duplicate\_Replacer\_Help.pdf

15) Please let us know if you have any issues with these steps, and we hope you enjoy using the tool!

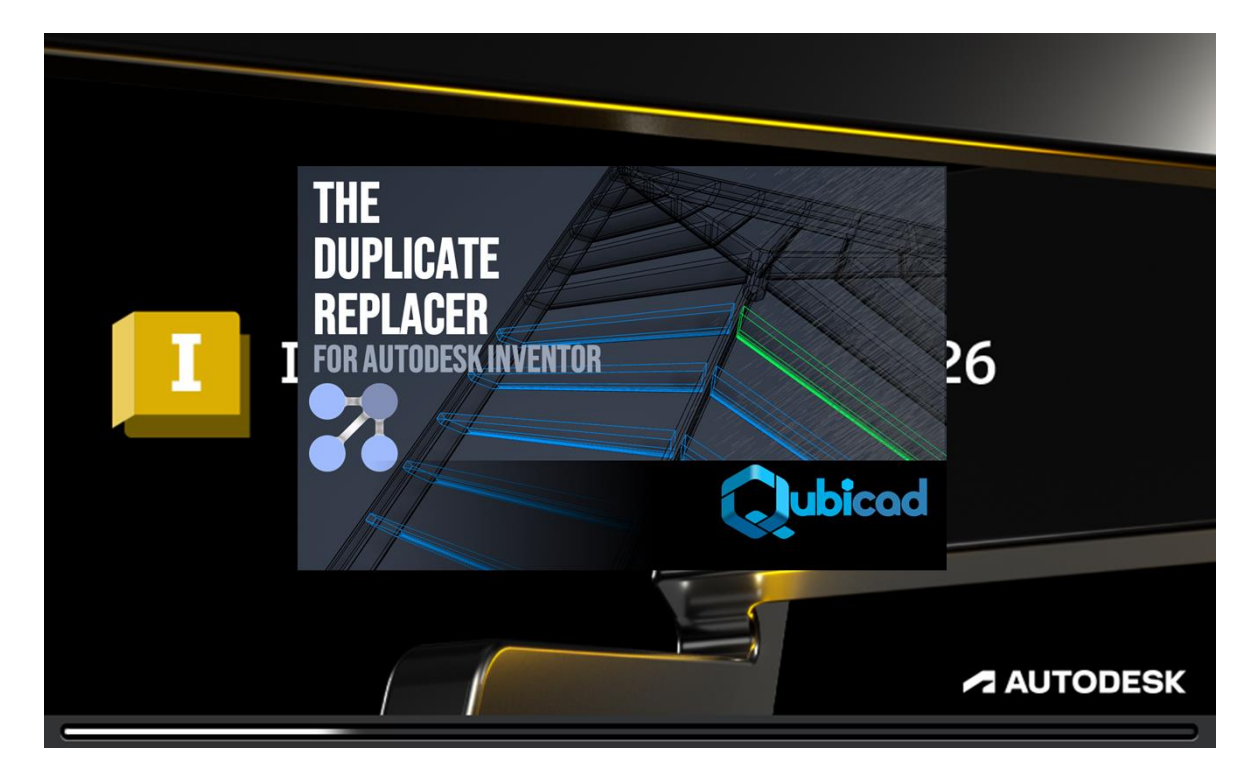